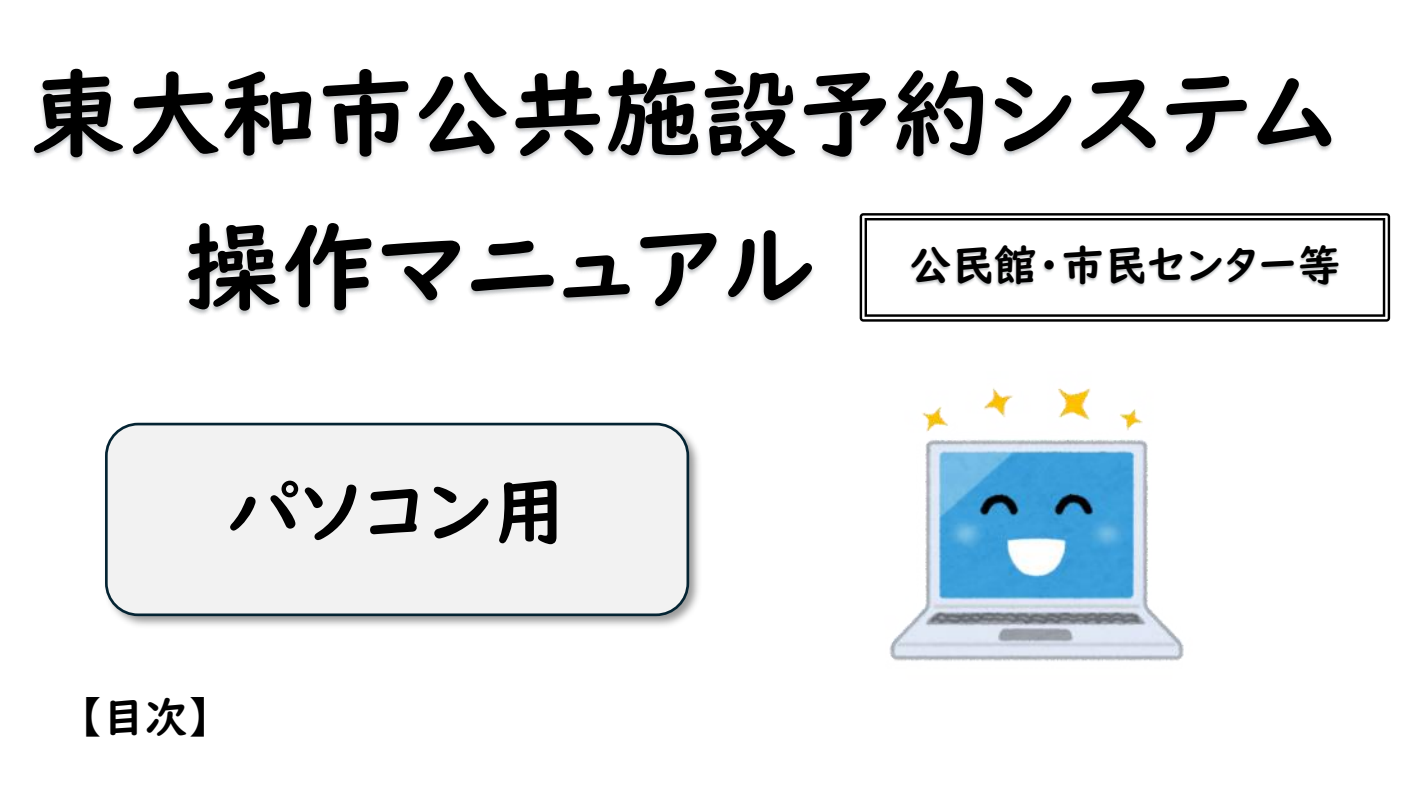

| ログ | O はじめてログインするとき(仮パスワードの変更)             | P           |
|----|---------------------------------------|-------------|
| イン | O メールアドレスを登録しましょう                     | …Р 2        |
|    | ○ 今月・翌月の空いている部屋を予約したい(随時予約)           | P 3         |
| 予  | ○ 翌々月の抽選を申込みたい (抽選申込み) 毎月   日~ 4 日    | P 6         |
| 約  | O 抽選により、当選した予約を確定したい(抽選確定) 毎月 15 日~月末 | …Р <i>9</i> |
|    | O 備品を予約したい(中央公民館のみ)                   | •••P11      |
| 他  | ○ 利用許可書を確認したい                         | PI3         |

# 【予約システムの 2 次元コード、URL】

| スマートフォン                                                                                                    | パソコン                                                                                                    |
|----------------------------------------------------------------------------------------------------|----------------------------------------------------------------------------------------------------|
| <ul> <li>Image: Second second secon</li></ul> | URL <u>https://k5.p-kashikan.jp/higashiyamato-city/</u><br>東大和市 施設予約 Q で検索<br>→「公共施設予約システム 東大和市公式ホームページ」をクリック<br>→市公式 HP から「東大和市公共施設予約システム」をクリック |

パソコンでの予約 Oはじめてログインするとき(仮パスワードの変更) パソコンでの予約 **Oはじめてログインするとき (仮パスワードの変更)** (市民センターで登録した場合は、パスワード変更の工程はありません) ①東大和市公共施設予約システムのページを開く

市公式 HP から「東大和市公共施設予約システム」をクリック

公式ホームページ」をクリック

奈 色・文字サイズ設定 ∨ 利用登録 >

スポーツ系や文化系などの具体的な目的から検索いただけま

**目的**から探す

期間 の空きを見る

40日分の空き状況を見ることができます。

台

# ③ID と仮パスワードを入力し、ログインをクリック

2025(令和 7)年 4月 4日 (金) 体育施設等の公共施設予約システムを利用するためには、利用者登録が必要です

施設予約

イアル-東大和市公共施設予約システム - トライア

曲 空き状況の確認 📑 抽選施設一覧 📑 施設のご案内

施設毎の空き状況を見ることができます

Q 詳細な条件から施設を検索
 施設の空きを見る

2025(令和 7)年 4月14日(月) 体育施設等利用手引きについて

東大和市

②ログインをクリック

filh

() お知らせ

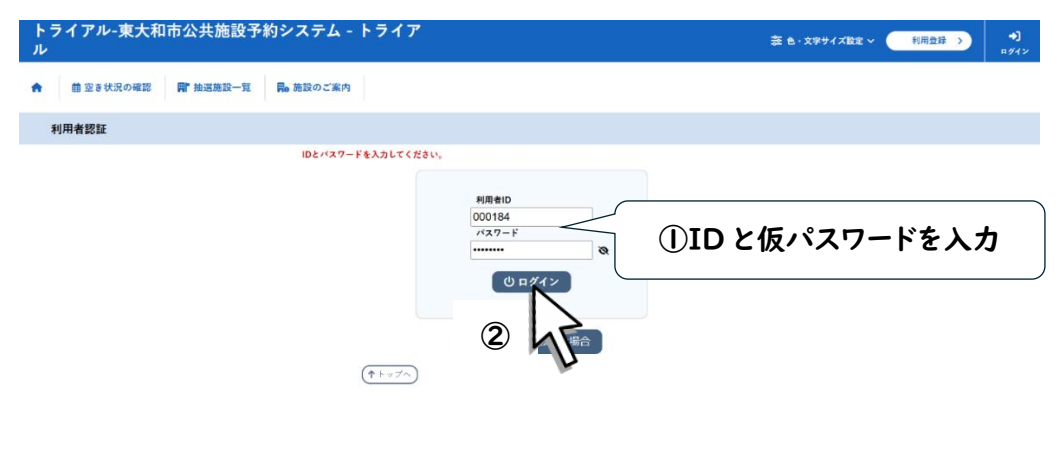

④仮パスワードを変更する(変更後はホームへ戻りましょう)

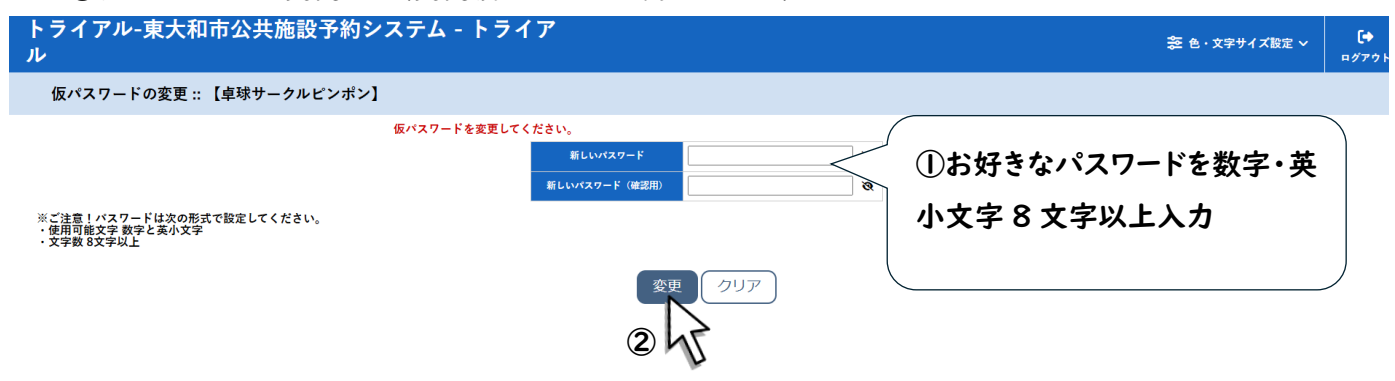

# 〇メールアドレスを登録しましょう

【メールアドレスを登録しておくと、こんなにいいことが!】 ・抽選に申し込んでいた予約が当選したとき、メールでお知らせが来ます(当選後の確定忘れを 防ぐことができます)。 ・パスワードを忘れてしまったとき、施設に行かなくてもご自分で変更できます。

①マイページからメールアドレス変更をクリック(未登録でも「変更」と表記されます)

| トライアル-東大和市2<br>ル | 公共施設予約システム -    | トライア     |           |
|------------------|-----------------|----------|-----------|
| ▲ 塑き状況の確認 ■      | ■抽選施設一覧 📑 申込トレイ | ⊱ 予約申込一覧 |           |
| 🔒 マイページ :: 【抽選検証 | 1狭山公民館(無償)】     |          |           |
| Ö                |                 |          |           |
| 抽選申込一覧           | > パスワード変更       |          | メールアドレス変更 |
|                  |                 |          | 43        |

②登録するメールアドレスを入力しましょう

| トライアル-東大和市公<br>ル | 共施設予約システ                              | -ム - トライア                                   |          |
|------------------|---------------------------------------|---------------------------------------------|----------|
| ♠ 曲 空き状況の確認 ■ 打  | 由選施設一覧 📄 申込ト                          | レイ                                          |          |
| メールアドレスの登録、変更    | ::【抽選検証1狭山公民                          | 館(無償)】                                      |          |
|                  | <b>メールアドレスを変更します。</b><br>❷は、入力必須項目です。 |                                             |          |
|                  | メールアドレス 🥝                             | sayamakominkan@city.higashiyamato.lg.jp     | ①メールアドレス |
|                  | メールアドレス<br>(確認用) 🔮                    | sayamakominkan@city.higashiyamato.lg.jp     |          |
|                  | 国家の                                   | <ul><li>変更</li><li>リセット</li><li>2</li></ul> | を入力      |
|                  | 2                                     |                                             |          |

# 〇今月・翌月の空いている部屋を予約したい (随時予約)

#### ①マイページから空き状況の確認をクリック

| トライアル<br>ル | ~東大和市公共施設予約シス        | テム - ト | ・ライア |                      |   |   | ≫ 色・文字サイズ設定 >             | _<br>マイページ | <b>[</b> ◆<br>¤グアウト |
|------------|----------------------|--------|------|----------------------|---|---|---------------------------|------------|---------------------|
| 曲空き状況の確認   | 8 副 抽選施設一覧 開0 施設のご案内 | 1      |      |                      |   |   |                           |            |                     |
| ah         | 条件から施設を検索            |        |      |                      |   |   |                           |            |                     |
| 40         | <b>施設</b> の空きを見る     | >      |      | <b>期間</b> の空きを見る     | > | - | <b>目的</b> から探す            |            | >                   |
|            | 施設毎の空き状況を見ることができます。  |        |      | 40日分の空き状況を見ることができます。 |   |   | スポーツ系や文化系などの具体的な目的が<br>す。 | ら検索いただ!    | ±a,                 |

#### ②予約したい日、施設を選択

| 28 | 48 | 2025 | (令和 7): | 年5月 | C.B.      | 78 |
|----|----|------|---------|-----|-----------|----|
| 3月 | 4月 | 火    | 水       | 木   | ····<br>金 | ±  |
|    |    |      |         | 1   | 2         | 3  |
| 4  | 5  | 6    | 7       | 8   | 9         | 10 |
| 11 | 12 | 13   | 14      | 15  | 16        | 17 |
| 18 | 19 | 20   | 21      | 22  | 23        | 24 |
| 25 | 26 | 27   | 28      | 29  | 30        | 31 |

### ③予約したい部屋、時間帯のコマを選択し、「申込トレイに入れる」をクリック

| 施設の空き状況 期間                                                                                                    | の空き状況 目的     | で検索  |               |                   |
|----------------------------------------------------------------------------------------------------|--------------|------|---------------|-------------------|
| 施設選択 ▼ カレンダ−                                                                                                    | -を開く ▼ ┃ 再読込 | ・選択  | クリア           |                   |
|                                                                                                    | ę            | 中央公臣 | そ館 施設詳細 ●     |                   |
|                                                                                                    | 202          | 5(令和 | 7)年 5月28日 (水) |                   |
| 《 1ヶ月前 《 1½                                                                                                    | 週間前 く1日前     |      | 本日 1日後 >      | 1週間後 ≫ 1ヶ月後 ≫     |
| 施設の空ま状況         期間の空ま状況         目的で換照           Atx2 ************************************                                                                                                    |              |      |               |                   |
| ホール<br>(422人)                                                                                                    | 0            |      | ×             | ×                 |
| 201<br>(36人)                                                                                                    | ×            |      | ×             |                   |
| 202<br>(18人)                                                                                                    | 選択           |      | 0             |                   |
| 203<br>(30人)                                                                                                    |              | 2    | 0             | 、<br>ここで別の日のコマを予約 |
| 204<br>(12人)                                                                                                    |              | 7    | 0             |                   |
| 視聴覚室<br>(30人)                                                                                                    | 0            |      | 0             | しようと「日後」などをクリッ    |
| 実習室<br>(56人)                                                                                                    | 0            |      | 0             | クしてしまうと、このページの選   |
|                                                                                                    | 9 10 11      | 12   | 13 14 15 16   |                   |
| 和室1<br>(20人)                                                                                                    | 0            |      | 0             |                   |
| 和室2<br>(30人)                                                                                                    | 0            |      | 0             | つ、申込みトレイに入れてくだ    |
| 301<br>(42人)                                                                                                    | 0            |      | 0             | さい。               |
| 施設の空き状況       期間の空き状況       目的で検索         加2010       加20-26組 C       再成上・建筑中JT         中央公民館       加2010       加20-21         中央公民館       加20-201       120-21         ロングーを加く       120-21       120-21         中央公民館       加20-20       120-21         グロー       12-13       14-15       16       17       19       12-21         グロー       11-12       13-14       15-16       17       18-19       20-21         グロー       11-12       13-14       15-16       17       18-19       20-21         グロー       11-12       13-14       15-16       17       18-19       12-11         グロー       11-12       13-14       15-16       16       17       18-10       17         松田田       10-11       12-13       14-15       16       12-10       12-10       12-10       12-10       12-10       12-10       12-10       12-10       12-10       12-10       12-10       12-10       12-10       12-10       12-10       14-15       16       12-10       12-10       12-10       12-10       12-10       12-10       12-10       12-10       12-10       12-10       12-10 <th1< td=""><td></td></th1<> |              |      |               |                   |
|                                                                                                    |              |      |               | 📔 申込トレイに入れる       |

④他にも申込みたい日があれば、申込みを続ける。そうでなければ、情報入力をクリック

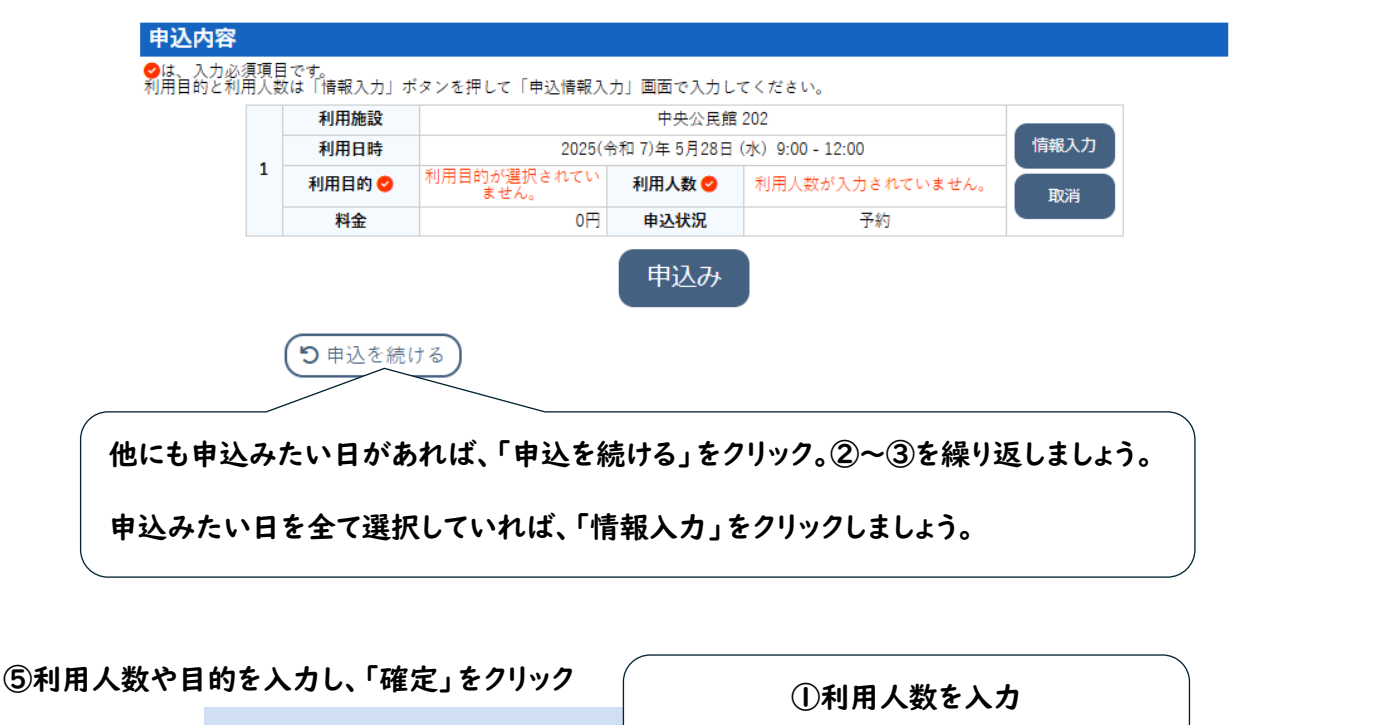

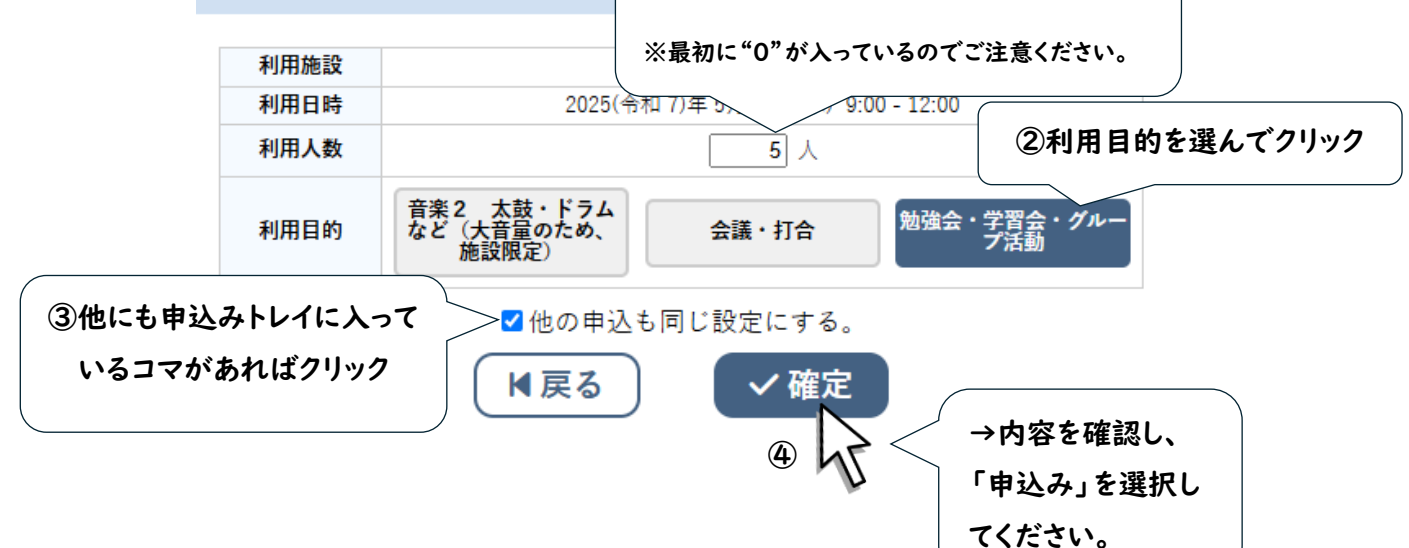

⑥申込完了

| 利用施設                              |             | 中央公民館202<br>2025(令和 7)年 5月28日 (水) 9:00 - 12:00 |      |  |  |  |  |  |  |
|-----------------------------------|-------------|------------------------------------------------|------|--|--|--|--|--|--|
| 利用日時                              | 2025        |                                                |      |  |  |  |  |  |  |
| <b>利用目的</b><br>勉強会・学習会・グル-<br>プ活動 | 利用人数        | 5 人                                            |      |  |  |  |  |  |  |
| 料金                                | 0P          | 申込状況                                           | 予約   |  |  |  |  |  |  |
| 予約申込を受け付けました。                     |             |                                                |      |  |  |  |  |  |  |
| 申                                 | 青番号 2025000 | 183 のお支払い                                      | はこちら |  |  |  |  |  |  |

| * | 料金0円でも「お  | ら支払いはこちら」                      |
|---|-----------|--------------------------------|
|   | と表示されますか  | <sup>、</sup> 、0 円の場合、 <u>お</u> |
|   | 支払いの手続き   | <u>は要りません</u> のでご              |
|   | 安心ください。   |                                |
|   | クリックしても、未 | 払い額0円と表示                       |
|   | されます。     |                                |
|   | 未払い額      | 0円                             |

⑦予約内容を確認してみましょう。予約申込み一覧をクリックします。

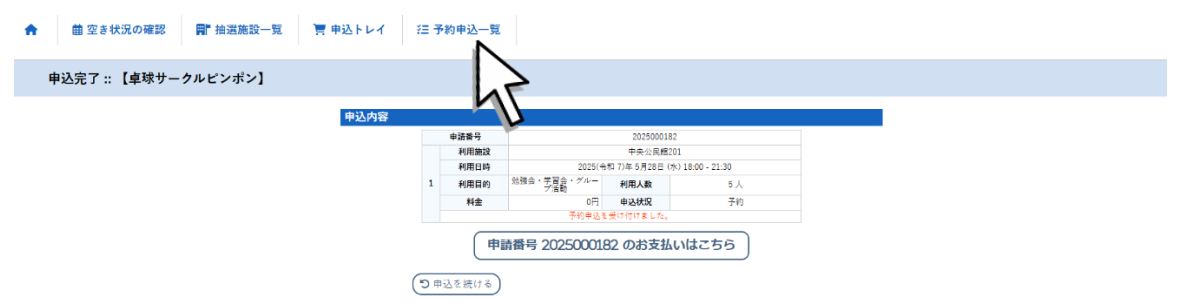

#### ⑧戻るときは、左上のホームボタンをクリックします

| 1月     | 2023年<br>2月 3月 | 2024年                               | 2025年<br>6月  7月 | 2026年<br>8月 9月 | 2027年<br>10月 11月 | 12月  |
|--------|----------------|-------------------------------------|-----------------|----------------|------------------|------|
| ▼ 状況 ▲ | ▼ 申請番号 ▲       | ▼ 利用日時 ▲                            | ▼ 利用            | ]施設 ▲          |                  |      |
| 予約     | 2025000183     | 2025(令和 7)年 5月28日 (水)<br>9:00-12:00 | 中央<br>2         | 公民館<br>02      | 内容詳細 申請内         | 支払内容 |
| 予約     | 2025000182     | 2025(令和 7)年 5月28日 (水)               | 中央              | 公民館            | 内容詳細 申請内容        | 支払内容 |
| 予約     | 2025000181     | 202 【予約を取                           | 消したいと           | ŧ]             | 内容詳細 申請内容        | 支払内容 |
| 予約     | 2025000180     | 20:                                 |                 |                | 内容詳細 申請内部        | 支払内容 |
| 利用済み   | 2025000169     | <sup>20:</sup> 「内容詳                 | 細」から、           |                | 内容詳細 申請内容        | 支払内容 |
|        |                |                                     | 又消              |                |                  |      |
|        |                | をクリック                               | フしてくださ          | い。             |                  |      |

# 〇翌々月の抽選を申込みたい(抽選申込み)毎月1日〜14日

①抽選施設一覧をクリック

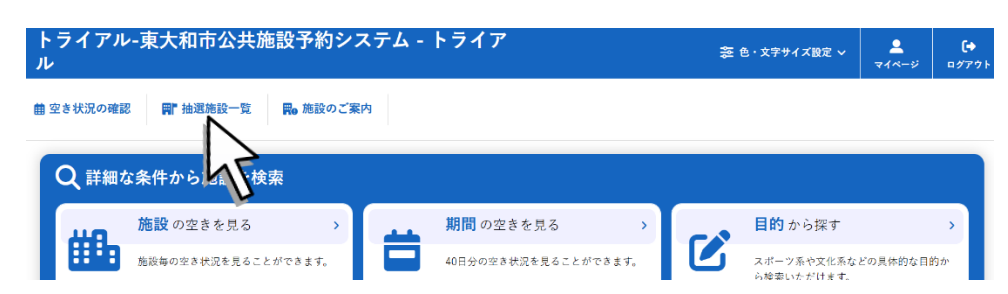

#### ②申込みたい部屋の対象年月をクリック

|   | 施設         | 受付状況 | 申込期間         | 対象年月    |   |
|---|------------|------|--------------|---------|---|
| 6 | 中央公民館 ホール  | 受付中  | 6月 1日~ 6月14日 | 2025年8月 |   |
|   | 中央公民館 201  | 受付中  | 6月 1日~ 6月14日 | 2025年8月 |   |
|   | 中央公民館 202  | 受付中  | 6月 1日~ 6月14日 | 2025年8月 | 7 |
|   | 中央公民館 203  | 受付中  | 6月 1日~ 6月14日 | 2025年8月 | U |
|   | 中央公民館 204  | 受付中  | 6月 1日~ 6月14日 | 2025年8月 |   |
|   | 中央公民館 視聴覚室 | 受付中  | 6月 1日~ 6月14日 | 2025年8月 |   |
|   |            |      |              |         |   |

パソコンでの予約 〇翌々月の抽選を申込みたい(抽選申込み)毎月 | 日~14日

#### ③申込みたい日、時間帯のコマをクリック

#### 申し込みは6月14日までです。

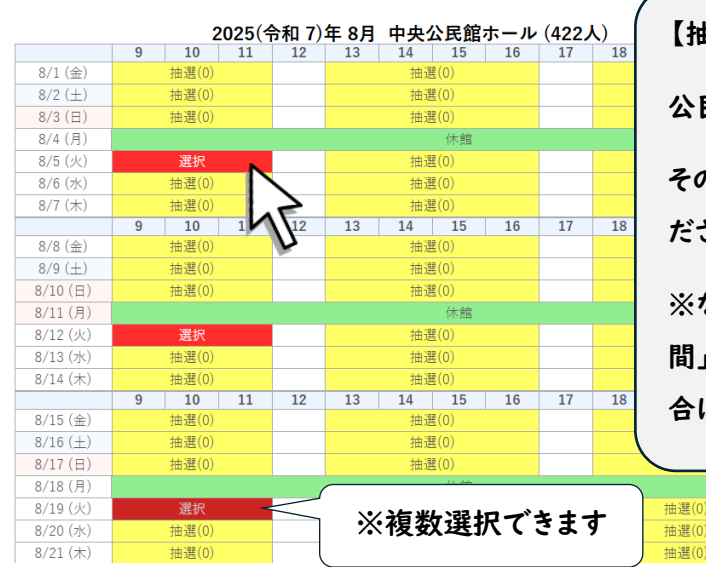

【抽選申込み件数】

抽選(0)

抽選(0)

公民館…月4件まで

その他の施設…各施設にご確認く ださい。

※なお、「午前・午後」、「午後・夜 間」など、コマを続けて選択した場 合は、合わせて「|件」と数えます。

#### ④下の申込みトレイに入れるをクリック

| 0/1/(Ц/  |       | 10) ZAIHI |             |       |       | 3 M C | 2(0)  |    |       | 10) ZC/UI |     |    |    |  |
|----------|-------|-----------|-------------|-------|-------|-------|-------|----|-------|-----------|-----|----|----|--|
| 8/18 (月) |       |           |             |       |       |       | 休館    |    |       |           |     |    |    |  |
| 8/19 (火) |       | 選択        |             |       |       | 抽過    | 髶(0)  |    |       |           | 抽選( | )) |    |  |
| 8/20 (水) |       | 抽選(0)     |             |       |       | 抽過    | 髬(0)  |    |       | 抽選(0)     |     |    |    |  |
| 8/21 (木) |       | 抽選(0)     |             |       |       | 抽過    | 髶(0)  |    |       | 抽選(0)     |     |    |    |  |
|          | 9     | 10        | 11          | 12    | 13    | 14    | 15    | 16 | 17    | 18        | 19  | 20 | 21 |  |
| 8/22 (金) | 抽選(0) |           |             | 抽選(0) |       |       | 抽選(0) |    |       |           |     |    |    |  |
| 8/23 (±) | 抽選(0) |           |             | 抽選(0) |       |       |       |    | 抽選(0) |           |     |    |    |  |
| 8/24 (日) |       | 抽選(0)     | 由選(0) 抽選(0) |       |       |       |       |    | 抽選(   | ))        |     |    |    |  |
| 8/25 (月) | 休館    |           |             |       |       |       |       |    |       |           |     |    |    |  |
| 8/26 (火) |       | 選択        |             |       |       | 抽過    | 曵(0)  |    |       |           | ))  |    |    |  |
| 8/27 (水) |       | 抽選(0)     |             |       | 抽選(0) |       |       |    | 抽選(0) |           |     |    |    |  |
| 8/28 (木) |       | 抽選(0)     |             |       | 抽選(0) |       |       |    |       | 抽選(       | ))  |    |    |  |
|          | 9     | 10        | 11          | 12    | 13    | 14    | 15    | 16 | 17    | 18        | 19  | 20 | 21 |  |
| 8/29 (金) |       | 抽選(0)     |             |       | 抽選(0) |       |       |    |       | 抽選(       | ))  |    |    |  |
| 8/30 (±) |       | 抽選(0)     |             |       | 抽選(0) |       |       |    |       | 抽選(       | ))  |    |    |  |
| 8/31(日)  |       | 抽選(0)     |             |       |       | 抽過    | 曵(0)  |    |       |           | 抽選( | )) |    |  |
| 8/31(日)  |       | 抽選(0)     |             |       |       | 抽過    | 髬(0)  |    |       |           | 抽選( | )) |    |  |

#### ⑤情報入力をクリック

申込内容 ●は、入力必須項目です。 利用目的と利用人数は「情報入力」ボタンを押して「申込情報入力」画面で入力してください。 利用施設 中央公民館 ホール 情報入力 2025(令和 7)年 8月 5日 (火) 9:00 - 12:00 利用日時 1 利用目的が選択されてい ません。 利用目的 🔮 5,500円 料金 申込状況 抽選待ち 利用施設 中央公民館 ホール 利用日時 2025(令和 7)年 8月12日 (火) 9:00 - 12:00 2 利用目的が選択されてい ません。 利用人数 ♥ 利用人数が入力されていません。 利用目的 🔮 5,500円 料金 申込状況 抽選待ち 利用施設 中央公民館 ホール 利用日時 2025(令和 7)年 8月19日 (火) 9:00 - 12:00 3 利用目的が選択されてい ません。 利用人数 ❷ 利用人数が入力されていません。 利用目的 😒 料金 5,500円 申込状況 抽選待ち 利用施設 中央公民館 ホール 情報入力

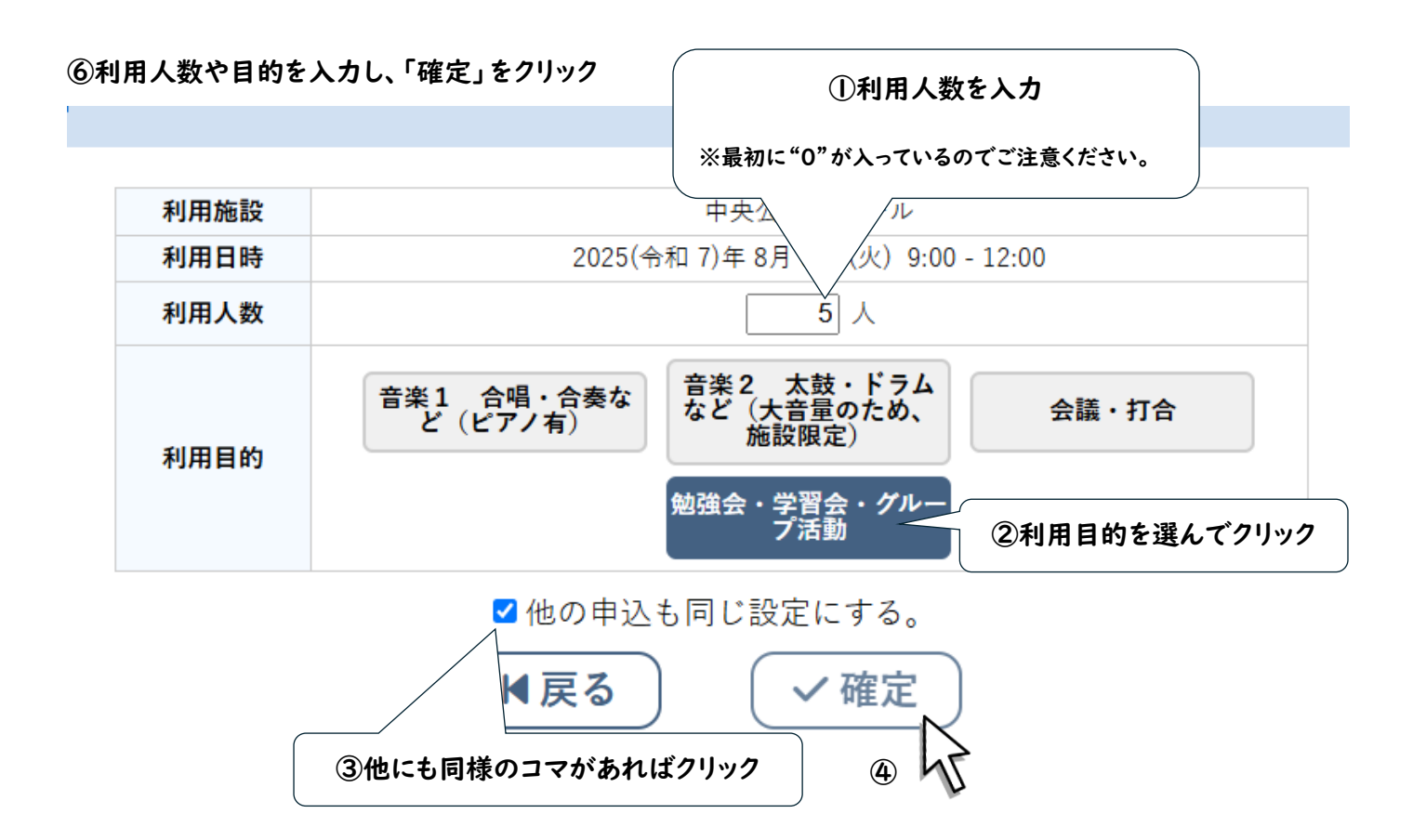

#### ⑦内容を確認し、申込みをクリック

|      | 利用施設   |                    | 中央公民館 ホ                   | マール              | /唐·把ユー |  |
|------|--------|--------------------|---------------------------|------------------|--------|--|
| 利用日時 |        | 2025(4             | 令和 7)年 8月 5日 (            | 火)9:00 - 12:00   |        |  |
| 1    | 利用目的 夕 | 勉強会・学習会・グルー<br>プ活動 | 利用人数 🕗                    | 5 人              | 備品     |  |
|      | 料金     | 5,500円             | 申込状況                      | 抽選待ち             | 取消     |  |
|      | 利用施設   |                    | 中央公民館 オ                   | マール              | 情報入    |  |
|      | 利用日時   | 2025( <del>4</del> | 合和 7)年 8月12日(             | (火) 9:00 - 12:00 |        |  |
| 2    | 利用目的 夕 | 勉強会・学習会・グルー<br>プ活動 | 利用人数 💙                    | 5 人              | 備品     |  |
|      | 料金     | 5,500円             | 申込状況                      | 抽選待ち             | 取消     |  |
|      | 利用施設   | 中央公民館 ホール          |                           |                  |        |  |
|      | 利用日時   | 2025(4             | 今和 7)年 8月19日(             | (火) 9:00 - 12:00 |        |  |
| 3    | 利用目的 夕 | 勉強会・学習会・グルー<br>プ活動 | 利用人数 💙                    | 5 人              | 備品     |  |
|      | 料金     | 5,500円             | 申込状況                      | 抽選待ち             | 取消     |  |
|      | 利用施設   |                    | 中央公民館 オ                   | マール              | 情報入    |  |
|      | 利用日時   | 2025(4             | <sub>含和 7</sub> )年 8月26日( | (火) 9:00 - 12:00 |        |  |
| 4    | 利用目的 🔮 | 勉強会・学習会・グルー<br>プ活動 | 利用人数 💙                    | 5 人              | 備品     |  |
|      | 料金     | 5,500円             | 申込状況                      | 抽選待ち             | 取消     |  |

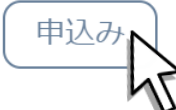

パソコンでの予約 O翌々月の抽選を申込みたい(抽選申込み)毎月 | 日~14日

#### ⑧申込完了

申込内容 申請番号 2025000274 利用施設 中央公民館ホール 利用日時 2025(令和 7)年 8月 5日 (火) 9:00 - 12:00 勉強会・学習会・グルー プ活動 1 利用目的 利用人数 5 人 抽選待ち 5,500円 申込状況 料金 抽選申込を受け付けました。抽選結果公開日は 6月15日です。 利用施設 中央公民館ホール 2025(令和 7)年 8月12日 (火) 9:00 - 12:00 利用日時 勉強会・学習会・グルー プ活動 2 利用目的 利用人数 5人 5,500円 抽選待ち 料金 申込状況 抽選申込を受け付けました。抽選結果公開日は 6月15日です。 利用施設 中央公民館ホール 2025(令和 7)年 8月19日 (火) 9:00 - 12:00 利用日時 勉強会・学習会・グルー プ活動 3 利用目的 利用人数 5人 5,500円 申込状況 抽選待ち 料金 抽選申込を受け付けました。抽選結果公開日は 6月15日です。 利用施設 中央公民館ホール 2025(令和 7)年 8月26日 (火) 9:00 - 12:00 利用日時 勉強会・学習会・グルー
 プ活動
 利用人数 4 利用目的 5人 5,500円 **申込状況** 抽選待ち 料金 抽選申込を受け付けました。抽選結果公開日は 6月15日です。 **り**申込を続ける

# ⑨申込み内容を確認してみましょう

| トライアル-東大和市公共施設予約システム - トライア<br>ル         | 🛜 色・文字サイズ設定 🗸            | ▲         |
|------------------------------------------|--------------------------|-----------|
| 曲 空き状況の確認 ■ 計 抽選施設一覧 <b>■</b> 施設のご案内     |                          | 43        |
| Q 詳細な条件から施設を検索                           |                          |           |
| 施設の空きを見る > 期間の空きを見る >                    | 目的から探す                   | >         |
| 施設毎の空き状況を見ることができます。 40日分の空き状況を見ることができます。 | スポーツ系や文化系な<br>ら検索いただけます。 | どの具体的な目的か |

### ⑩抽選申込み一覧をクリック

| ★ 曲 空き状況の確認 ■ 抽選施設→  | -覧   〒 申込トレイ  注 予約申込- | 一覧        |
|----------------------|-----------------------|-----------|
| 🔒 マイページ :: 【卓球サークルピン | ポン】                   |           |
| Ë                    |                       |           |
| 抽選申込一覧               | パスワード変更 >             | メールアドレス変更 |
| 45                   |                       |           |

パソコンでの予約 〇抽選により、当選した予約を確定したい(抽選確定)毎月 15 日~月末

⑪内容を確認した後は、画面左上のホームをクリック

|               |                | 2024年                              | 2025年                              | 2026年       | 2027年                   |         |  |  |
|---------------|----------------|------------------------------------|------------------------------------|-------------|-------------------------|---------|--|--|
| 1 <u>F</u>    | 2月             | 3月 4月                              | 月 5月 6月                            | 7月 8月       | 9月 10月                  | 11月 12月 |  |  |
|               | ▼ 状況 ▲         | ▼ 申請番号 ▲                           | ▼ 利用日時 ▲                           | ▼ 利         | 用施設 ▲                   |         |  |  |
|               | 抽選待ち           | 2025000274                         | 2025(令和 7)年 8月26日 (火<br>9:00-12:00 | () 中:       | 央公民館<br>ホール             | 内容詳細    |  |  |
|               | 抽選待ち           | 2025000274                         | 2025(令和 7)年 8月19日 (火<br>9:00-12:00 | () 中:       | 中央公民館<br>ホール            |         |  |  |
| 【抽選結果について】    |                | 2025(令和 7)年 8月12日 (少<br>9:00-12:00 | ()<br>中:                           | 央公民館<br>ホール | 内容詳細                    |         |  |  |
|               | 每月   5 E       | 1朝8時に分かり                           | 2025(令和 7)年 8月 5日 (火<br>9:00-12:00 | () 中:       | <del>央</del> 公民館<br>ホール | 7容詳細    |  |  |
|               | ます。メール(抽選結果通知メ |                                    | [抽選]                               | 申込みを取消したい   | いとき】                    |         |  |  |
| ール)またはマイページから |                | 「内容                                |                                    |             |                         |         |  |  |
|               | 「抽選申込一覧」で確認でき  |                                    |                                    |             |                         |         |  |  |
|               | ます。            |                                    |                                    |             |                         |         |  |  |

〇抽選により、当選した予約を確定したい(抽選確定)毎月 15 日〜月末

## ①抽選申込一覧をクリック

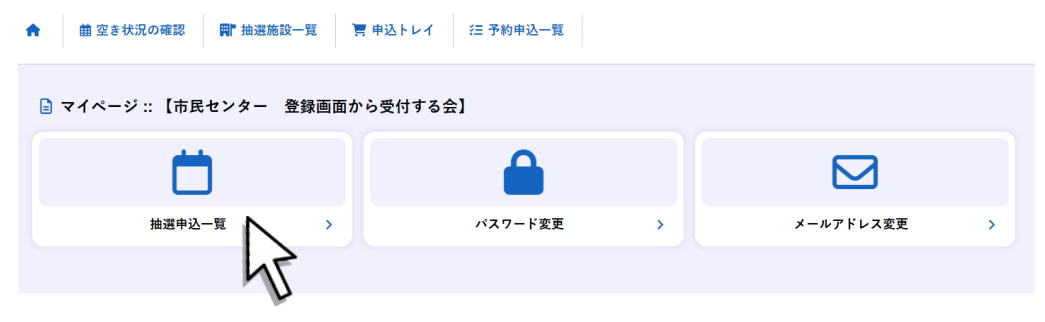

#### ②当選(未確定)の内容詳細をクリック

|    |                     | 2024年      | 2025年                               | 2026年  | 2027年            |       |        |
|----|---------------------|------------|-------------------------------------|--------|------------------|-------|--------|
| 1月 | 2月                  | 3月 4月      | 5月 6月                               | 7月 8月  | 9月 10月           | 11月 1 | 12月    |
|    | ▼ 状況 ▲              | ▼ 申請番号 ▲   | ▼ 利用日時 ▲                            | ▼利     | 用施設 ▲            |       |        |
|    | 落選                  | 2025000155 | 2025(令和 7)年 7月16日 (水)<br>9:00-12:00 | 桜が     | 丘隼会所<br>会室       | 内容詳細  | 1      |
|    | 当選                  | 2025000155 | 2025(令和 7)年 7月 9日 (水)<br>9:00-12:00 | 桜が     | 丘集会所<br>(会室      | 内容詳細  |        |
|    | 落選                  | 2025000155 | 2025(令和 7)年 7月 2日 (水)<br>9:00-12:00 | 桜が     | 6年集会所<br>(会室     | 内容詳細  |        |
|    | 当 <u>選</u><br>(未確定) | 2025000154 | 2025(令和 7)年 7月29日 (火)<br>9:00-12:00 | 奈良橋市民セ | ンター(地区会館)<br>(会室 | 内容詳細  |        |
|    | 落選                  | 2025000154 | 2025(令和 7)年 7月22日 (火)<br>9:00-12:00 | 奈良橋市民セ | ンター(地区会館)<br>会室  | 内容詳細  | $\geq$ |
|    | 当 <u>選</u><br>(未確定) | 2025000154 | 2025(令和 7)年 7月15日 (火)<br>9:00-12:00 | 奈良橋市民セ | ンター(地区会館)<br>(会室 | 内容詳細  | Π      |
|    | 落選                  | 2025000154 | 2025(令和 7)年 7月 8日 (火)<br>9:00-12:00 | 奈良橋市民セ | ンター(地区会館)<br>【会室 | 内容詳細  |        |
|    | 当 <u>選</u><br>(未確定) | 2025000154 | 2025(令和 7)年 7月 1日 (火)<br>9:00-12:00 | 奈良橋市民セ | ンター(地区会館)<br>会室  | 内容詳細  |        |

※「当選(未確定)」の表示は、申込内容詳細画面で当選確定ポタンを押すと「当選」に変わります。

③当選確定をクリック

| 申請番号       | 予約・抽選状況     | 予約状態            | 施設使用料  |
|------------|-------------|-----------------|--------|
| 2025000154 | 当選(未確定)     | 仮予約             | 600 円  |
| 利用日時       | 2025(令和 7)年 | = 7月29日(火)9:00  | -12:00 |
| 施設         | 奈良橋市民セ      | ンター(地区会館) 集     | 会室     |
| 目的         |             | 学習              |        |
| 申込日        | 2025(令利     | 和 7)年 5月14日 (水) | )      |
|            | 当選確定        | ┓ 当選取消          | )      |
| 戻る         |             |                 |        |

④当選確定をクリック

当選を確定するには確定ボタンを押してください。

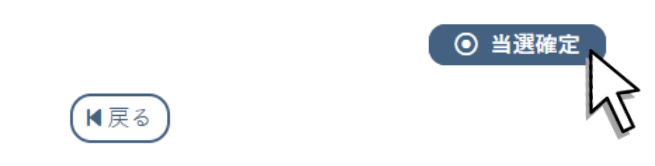

### ⑤他の未確定の予約についても確定をしましょう

| 1月 | 2月          | 2024年<br>3月 4月 | 2025年                               | 2026年<br>7月 8月 | 2027年<br>9月 10月 | 11月 12月 |
|----|-------------|----------------|-------------------------------------|----------------|-----------------|---------|
|    | ▼ 状況 ▲      | ▼ 申請番号 ▲       | ▼ 利用日時 ▲                            | ▼ 利月           | 用施設 ▲           |         |
|    | 落選          | 2025000155     | 2025(令和 7)年 7月16日 (水)<br>9:00-12:00 | 桜が」<br>集       | £集会所<br>会室      | 内容詳細    |
|    | 当選          | 2025000155     | 2025(令和 7)年 7月 9日 (水)<br>9:00-12:00 | 桜が」            | £集会所<br>会室      | 内容詳細    |
|    | 落選          | 2025000155     | 2025(令和 7)年 7月 2日 (水)<br>9:00-12:00 | 桜が」            | £集会所<br>会室      | 内容詳細    |
|    | 当選          | 2025000154     | 2025(令和 7)年 7月29日 (火)<br>9:00-12:00 | 奈良橋市民セン集       | ンター(地区会館)<br>会室 | 内容詳細    |
|    | 落選          | 2025000154     | 2025(令和 7)年 7月22日 (火)<br>9:00-12:00 | 奈良橋市民セン集       | ンター(地区会館)<br>会室 | 内容詳細    |
|    | 当選<br>(未確定) | 2025000154     | 2025(令和 7)年 7月15日 (火)<br>9:00-12:00 | 奈良橋市民セン集       | ンター(地区会館)<br>会室 | 内容詳細    |
|    | 落選          | 2025000154     | 2025(令和 7)年 7月 8日 (火)<br>9:00-12:00 | 奈良橋市民セン集       | ンター(地区会館)<br>会室 | 内容詳細    |
|    | 当選<br>(未確定) | 2025000154     | 2025(令和 7)年 7月 1日 (火)<br>9:00-12:00 | 奈良橋市民セン        | ンター(地区会館)<br>会室 | 内容詳細    |

<sup>※「</sup>当選(未確定)」の表示は、申込内容詳細画面で当選確定ボタンを押すと「当選」に変わります。

# 〇備品を予約したい

# ※このシステムによる備品の予約は<u>中央公民館のみ</u>対応しています。<u>その他の公民館については、従前のとおり窓</u> ロやお電話で直接予約してください。

### ①予約したい部屋を選択し、申込みトレイに入れます。

| 2025(令和 7)年 7月22日 (火)                   |   |    |    |    |    |    |    |    |     |               |     |        |    |
|-----------------------------------------|---|----|----|----|----|----|----|----|-----|---------------|-----|--------|----|
| 《1ヶ月前 《1週間前 〈1日前 本日 1日後 〉 1週間後 》 1ヶ月後 》 |   |    |    |    |    |    |    |    |     |               |     |        |    |
|                                         | 9 | 10 | 11 | 12 | 13 | 14 | 15 | 16 | 17  | 18            | 19  | 20     | 21 |
| ホール<br>(422人)                           |   | 0  |    |    |    |    |    |    |     |               | 0   |        |    |
| 201<br>(36人)                            |   | 0  |    |    |    | (  | C  |    |     |               | 0   |        |    |
| 202<br>(18人)                            |   | 0  |    |    |    | (  | C  |    |     |               | 0   |        |    |
| 203<br>(30人)                            |   | 0  |    |    |    | (  | C  |    |     |               | 0   |        |    |
| 204<br>(12人)                            |   | 0  |    |    |    | (  | C  |    |     |               | 0   |        |    |
| 視聴覚室<br>(30人)                           |   | 0  |    |    |    | (  | D  |    |     |               | 0   |        |    |
| 実習室<br>(56人)                            |   | 0  |    |    |    | (  | C  |    |     |               | 0   |        |    |
|                                         | 9 | 10 | 11 | 12 | 13 | 14 | 15 | 16 | 17  | 18            | 19  | 20     | 21 |
| 和室1<br>(20人)                            |   | 0  |    |    |    | (  | C  |    |     |               | 0   |        |    |
| 和室2<br>(30人)                            |   | 0  |    |    |    | (  | C  |    |     |               | 0   |        |    |
| 301<br>(42人)                            |   | 0  |    |    |    | (  | C  |    |     |               | 0   |        |    |
| 302<br>(12人)                            |   | 0  |    |    |    | (  | C  |    |     |               | 0   |        |    |
|                                         |   |    |    |    |    |    |    | (  | 117 | <b>ά:</b> λ μ | 1.4 | - 7 +1 | Z  |

### ②備品ボタンをクリック

#### ※中央公民館以外の施設の場合、ボタンは表示されません。

| ❷は、入力必<br>利用目的と利 | 須項目<br>司人数 | です。<br>なは「情報入力」ボ | 。<br>タンを押して「申込情報入:  | 力」画面で入力し <sup>-</sup> | てください。          |    |  |  |  |
|------------------|------------|------------------|---------------------|-----------------------|-----------------|----|--|--|--|
|                  |            | 利用施設             |                     | 中央公民館 ホール             |                 |    |  |  |  |
|                  |            | 利用日時             | 2025(余              |                       |                 |    |  |  |  |
|                  | 1          | 利用目的 夕           | 利用目的が選択されてい<br>ません。 | 利用人数 夊                | 利用人数が入力されていません。 |    |  |  |  |
|                  |            | 料金               | 0円                  | 申込状況                  | 予約              | 取消 |  |  |  |
|                  |            |                  |                     | 申込み                   |                 |    |  |  |  |

## ③音響設備をクリック

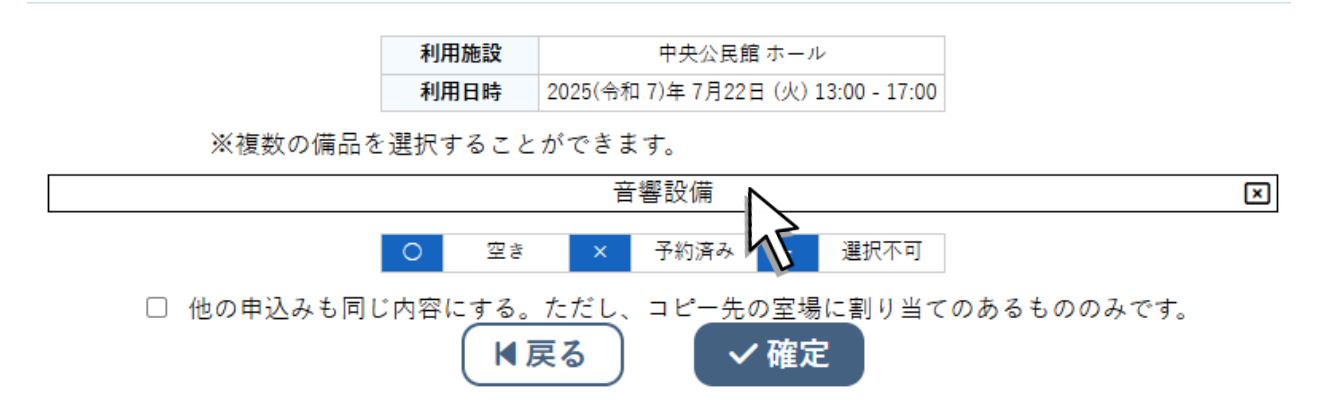

④予約したい備品の個数を、△と▽をクリックして入力します。放送卓の場合は〇をクリックします。

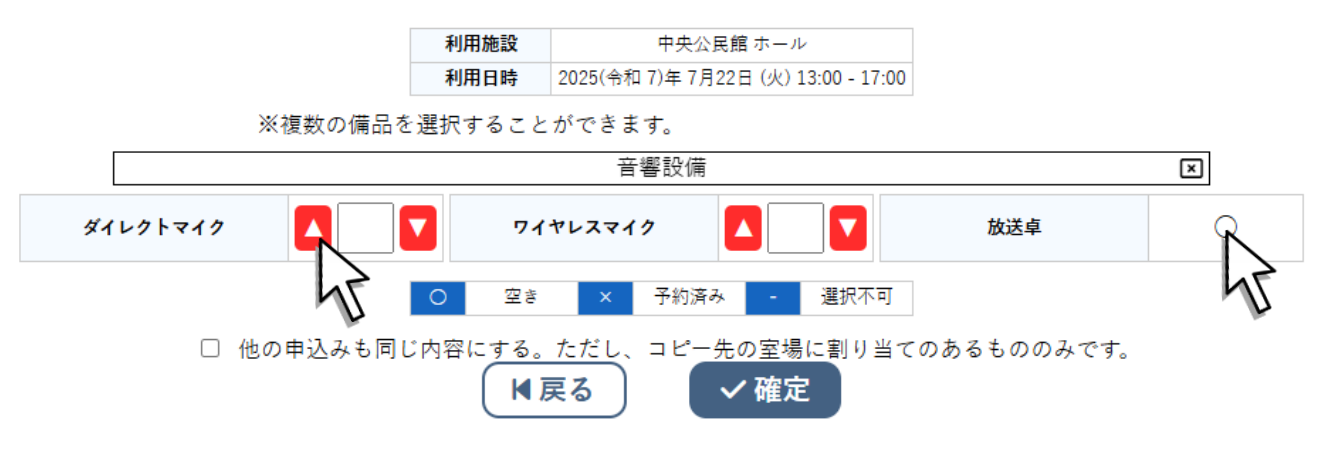

#### ⑤確定をクリック

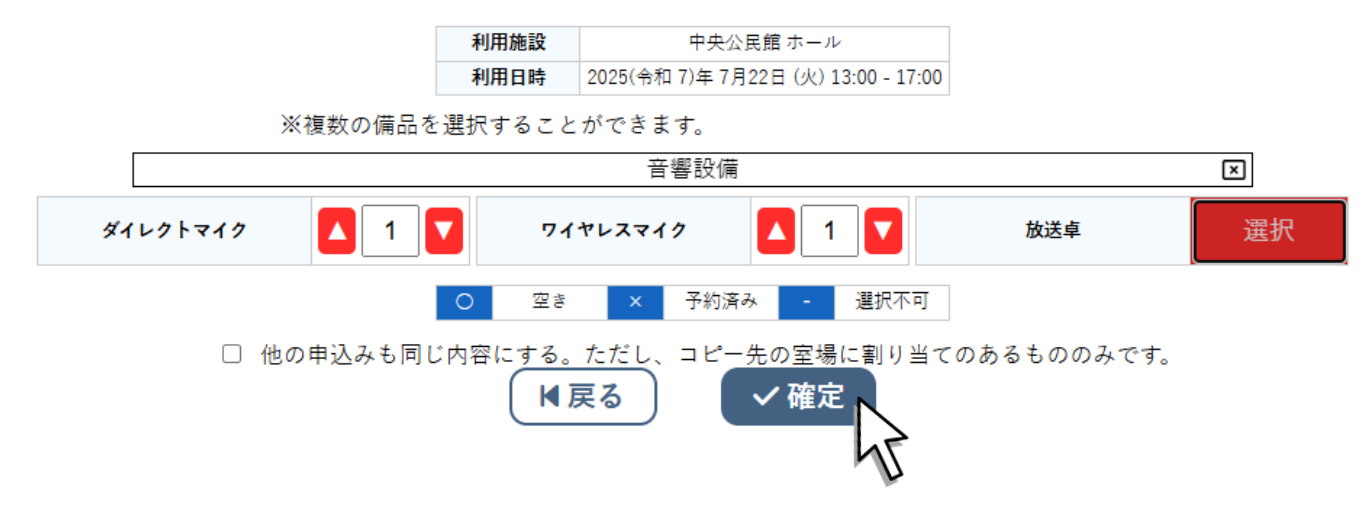

## ⑥情報入力の後、申込みをクリックして終了です。

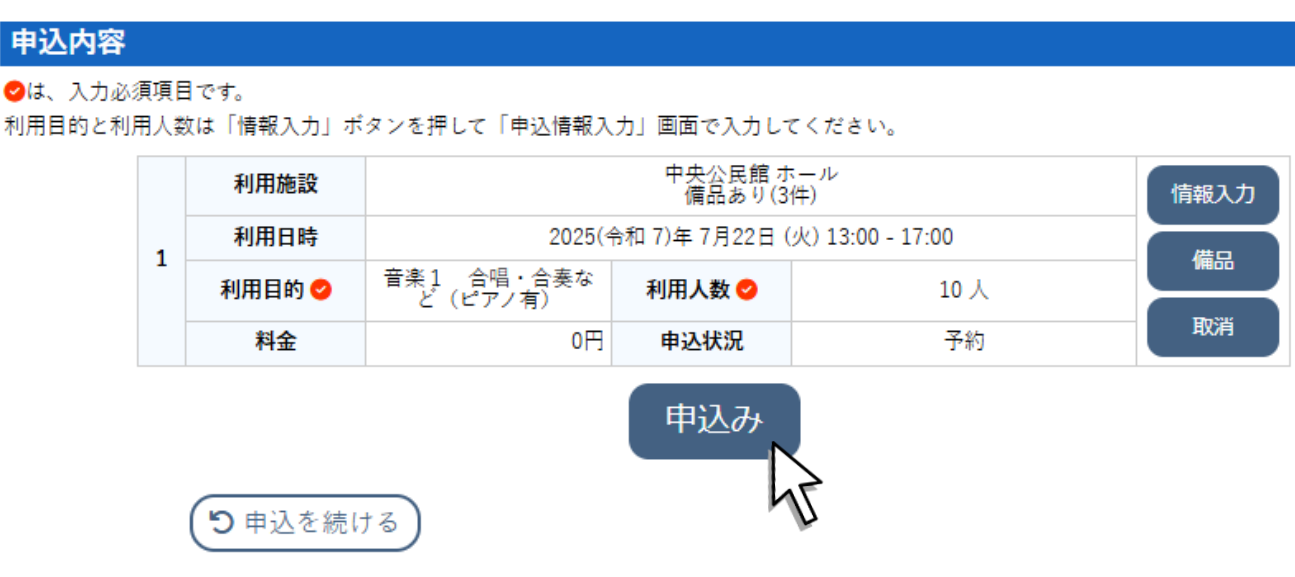

# 〇利用許可書を確認したい

①マイページをクリック

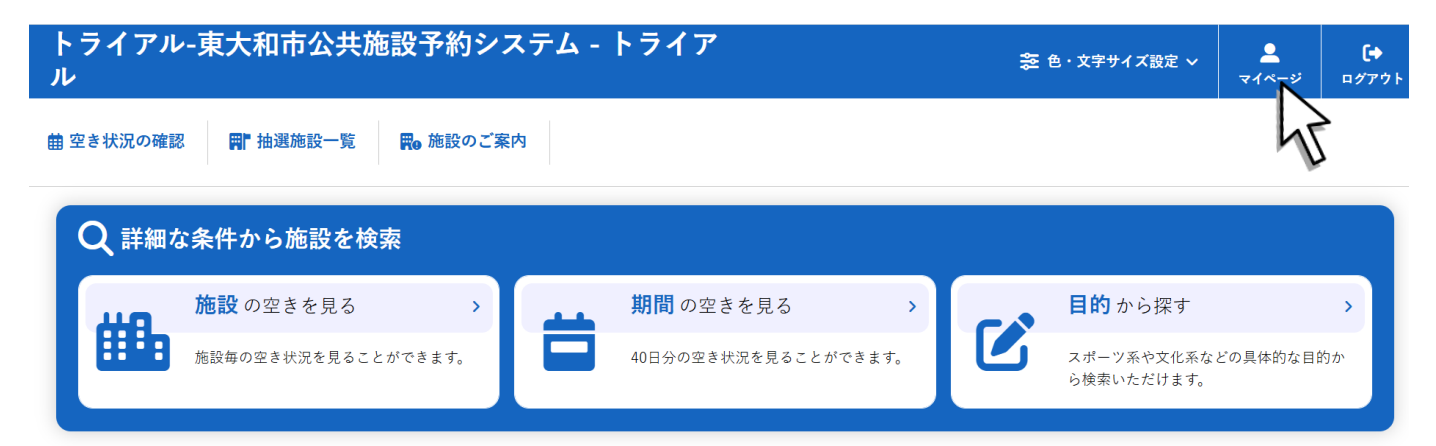

## ②予約申込一覧をクリック

| トライアル-東大和市公共施設予約システム - トライア<br>ル      |         |               |  |  |  |  |  |  |  |  |
|---------------------------------------|---------|---------------|--|--|--|--|--|--|--|--|
| ↑ 曲 空き状況の確認 ■ 抽選施設一覧 Ξ 申込トレイ 注 予約申込一覧 |         |               |  |  |  |  |  |  |  |  |
| 🔒 マイページ :: 【卓球サークルピン                  | ポン】     | 15            |  |  |  |  |  |  |  |  |
|                                       |         |               |  |  |  |  |  |  |  |  |
| 抽選申込一覧 >                              | パスワード変更 | > メールアドレス変更 > |  |  |  |  |  |  |  |  |

## ③確認したい月を選び、申請内容をクリック

|        | 2023年      | 2024年                                | 2025年   | 2026年       | 2027年          |
|--------|------------|--------------------------------------|---------|-------------|----------------|
| 1月     | 2月 3月      | 月 4月 5月                              | 6月 7月   | 8月 9月       | 10月 11月 12月    |
| ▼ 状況 ▲ | ▼ 申請番号 ▲   | ▼ 利用日時 ▲                             | ① 1 ▼利  | 用施設 ▲       |                |
| 予約     | 2025000276 | 2025(令和 7)年 6月 7日 (土)<br>13:00-17:00 | 中央      | R公民館<br>Rール | 内容詳細 申請内容 支払内容 |
| 予約     | 2025000275 | 2025(令和 7)年 6月 7日 (土)<br>9:00-12:00  | 中央<br>オ | e公民館<br>マール | 内容詳細 申請内容 支払内容 |
| 取消     | 2025000263 | 2025(令和 7)年 6月11日 (水)<br>13:00-17:00 | 中央      | 201         | 内容詳細(2)        |

## ④※施設による承認前は選ぶことができません。

| 申請番号 2025000277<br>施設 中央公民館 |                         |             |        |        |      |
|-----------------------------|-------------------------|-------------|--------|--------|------|
| 室場                          | 利用日                     | 利用時間        | 施設料金   | 備品料金   | 各種料金 |
| ホール                         | 2025/06/07 ( <u>+</u> ) | 09:00~12:00 | 5,500円 | 0円     | 0円   |
|                             |                         | 小計          | 5,500円 | 0円     | 0円   |
|                             |                         | 合計          |        | 5,500円 |      |
|                             | 利用申請書                   | 利用許         | 可書     |        |      |
| ₩戻る                         |                         | ( クリック      | しても無反  | 応      |      |

# ⑤施設による承認後はクリックできるようになります。

| 申請番号 2025000275<br>施設 中央公民館 |                |             |        |      |      |
|-----------------------------|----------------|-------------|--------|------|------|
| 室場                          | 利用日            | 利用時間        | 施設料金   | 備品料金 | 各種料金 |
| ホール                         | 2025/06/07 (土) | 09:00~12:00 | 5,500円 | 0円   | 0円   |
|                             |                | 小計          | 5,500円 | 0円   | 0円   |
|                             | 合計             |             |        |      |      |
|                             |                |             |        |      |      |

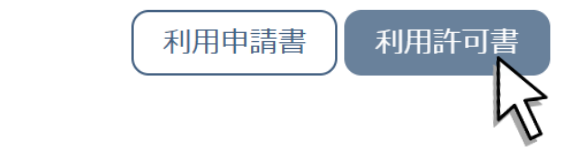

## ⑥利用許可書が表示されます。

【■戻る】

| 東                         | 大和市中央公民館使用                 | 用許可書                     |                 |   |        |               |          |        |
|---------------------------|----------------------------|--------------------------|-----------------|---|--------|---------------|----------|--------|
| 申請番号 2025000371           |                            | 4                        | 和7年6月24日        | 1 |        |               |          |        |
|                           |                            |                          |                 |   | /      |               |          |        |
| 氏名又は団体の名<br>代表者氏名         | 称 卓球サークルピンポン 御中<br>大和 ガ子 様 | 1                        |                 |   | /      | 体验结田创         |          |        |
| 12 12                     | AND 1017 18                |                          |                 |   | /      | 음 밝           | 5,500円   |        |
|                           |                            |                          |                 |   |        | 10 11 85      | 00       |        |
|                           |                            |                          |                 |   |        | //u -94 10k   | 013      |        |
| 氏 名                       | £                          |                          |                 |   |        | 滅額            | 5,500円   |        |
| F A X                     |                            |                          |                 |   |        | 44 45 At m 44 | 0.00     |        |
|                           | 生活                         | 理学習課 中央公民館               |                 |   |        | 胞設使用料         | 0H       |        |
| 中央公民館の(利用・使用)を、           | 次のとおり許可します。                |                          | พลสา<br>เปลา ซี |   |        |               |          |        |
|                           |                            | 17 24                    | 1-11            |   |        |               |          |        |
|                           |                            |                          | S-FP            |   | 【※利用   | 料0円の場合]       |          |        |
| 使用年月日 使用時間                | 使用施設                       | 使 用 目 的<br>掌利/非常利 使用予定人物 | 施設使用料           |   |        |               |          |        |
| 令和7年7月25日 (金) 09 00~12 00 | ) ホール                      |                          | 5,500円          |   |        |               |          |        |
|                           |                            | #81) IVA                 |                 |   | 利用許    | 可書上では、        |          |        |
|                           |                            |                          |                 |   |        |               |          |        |
|                           | +                          |                          |                 |   |        |               |          | •      |
|                           |                            |                          |                 |   | いったん   | ,施設使用料の表      | 記があり、 (5 | ,500円) |
|                           |                            |                          |                 |   |        |               |          |        |
|                           |                            |                          |                 |   |        |               |          |        |
|                           |                            |                          |                 |   | その後、   | 施設使用料の同額      | 頚が減額、(−5 | ,500円) |
|                           |                            |                          |                 |   |        |               |          |        |
|                           |                            | 胞胶使用料<br>含 計             | 5,500 円         |   |        |               |          |        |
| 公 益 / 収 益 なし              |                            | 減額                       | 5,500 PJ        |   | 結果とし   | て施設使用料が       | 0 円となるよう | に表記さ   |
|                           |                            | 施設使用料                    | 0円              | 1 |        |               |          |        |
|                           |                            |                          |                 |   | \ れますの | )で、ご注意くださ     | い。       |        |
|                           |                            |                          |                 |   |        |               |          | /      |